## Install JDK 1.8

1) Open the following site from your browser: https://www.oracle.com/java/technologies/javase-jdk8-downloads.html

## 2) Select the version of JDK installer you want as below:

| O Java SE Development Kīt 8 - Dow 🗙 🕂                                                    |               | - 0 ×                              |
|------------------------------------------------------------------------------------------|---------------|------------------------------------|
| $\leftrightarrow$ $\rightarrow$ C $($ oracle.com/java/technologies/javase/javase-jdk8-de | ownloads.html | 囲☆ 🖡 📀 🗄                           |
| Solaris SPARC 64-bit                                                                     | 88.77 MB      | , jdk-8u281-solaris-sparcv9.tar.gz |
| Solaris x64 (SVR4 package)                                                               | 134.68 MB     | , jdk-8u281-solaris-x64.tar.Z      |
| Solaris x64                                                                              | 92.66 MB      | ↓ jdk-8u281-solaris-x64.tar.gz     |
| Windows x86                                                                              | 154.69 MB     | ↓ jdk-8u281-windows-i586.exe       |
| Windows x64                                                                              | 166.97 MB     | jdk-8u281-windows-x64.exe          |
|                                                                                          |               |                                    |

- 3) You might need to sign-on to download. If you don't have an account, please register one before download.
- 4) After downloading completed, double-click the downloaded installer to run the installation:

| Jak-suzsi-windo                                                                                                    | ws-x04.exe                                                                                                    |
|----------------------------------------------------------------------------------------------------|----------------------------------------------------------------------------------------------------|
| ava SE Development Kit 8 - Setup                                                                                         | - 🗆 X                                                                                                    |
|                                                                                                    |                                                                                                    |
| This wizard will guide you through the insta                                                                             | llation process for the JDK 8 Update 281                                                                                                    |
| The terms under which this version of the<br>Updated License                                                             | e software is licensed have changed.<br>Agreement                                                                                                  |
| This version of the JDK no longer includes a copy of Jav<br>separate do<br>Please visit <u>https://www.oracle.com/ji</u> | a Mission Control (JMC). JMC is now available as a<br>wnload.<br><u>avase/jmc</u> for more information                                             |
| No personal information is gathered<br>Details on the inform                                                             | d as part of our install process.<br>ation we collect                                                                                              |
|                                                                                                    | Next Cancel                                                                                                    |
| 🚽 Java SE Development Kit 8 Update 281 (64-bit) -                                                                        | Custom Setup X                                                                                                    |
| Select optional features to install from the list below. Y<br>installation by using the Add/Remove Programs utility in   | ou can change your choice of features after<br>1 the Control Panel                                                                                 |
|                                                                                                    | Feature Description                                                                                                    |
| Development Tools     Source Code     Public JRE                                                                         | Java SE Development Kit 8<br>Update 281 (64-bit), including<br>the JavaFX SDK and a private<br>JRE. This will require 180MB on<br>your hard drive. |
| l                                                                                                    |                                                                                                    |
| Install to:<br>C:\Program Files\Java\jdk1.8.0_281\                                                                       | Change                                                                                                    |
|                                                                                                    |                                                                                                    |

| 📅 Java SE Development Kit 8 Update 281 (64-bit) - Progress                                                                                                    | _                                       |        | $\times$ |
|----------------------------------------------------------------------------------------------------|-----------------------------------------|--------|----------|
|                                                                                                    |                                         |        |          |
| Status: Extracting Installer                                                                                                    |                                         |        |          |
|                                                                                                    |                                         |        |          |
|                                                                                                    |                                         |        |          |
|                                                                                                    |                                         |        |          |
|                                                                                                    |                                         |        |          |
|                                                                                                    |                                         |        |          |
|                                                                                                    |                                         |        |          |
|                                                                                                    |                                         |        |          |
|                                                                                                    |                                         |        |          |
|                                                                                                    |                                         |        |          |
|                                                                                                    |                                         |        |          |
| Java Setup - Destination Folder                                                                                                    |                                         |        | ×        |
| ا العربي العربي العربي العربي العربي العربي العربي العربي العربي العربي العربي العربي العربي العربي العربي الع                                                                                                    |                                         |        |          |
| Destination Folder                                                                                                    |                                         |        |          |
| Click "Change" to install Java to a different folder.                                                                                                    |                                         |        |          |
| -<br>Install to:                                                                                                    |                                         | Change |          |
| C:\Program Files\Java\jre1.8.0_281                                                                                                    |                                         | onunge |          |
|                                                                                                    |                                         |        |          |
|                                                                                                    |                                         |        |          |
|                                                                                                    |                                         |        |          |
|                                                                                                    | < Back                                  | Nev    | t >      |
|                                                                                                    | * Duck                                  |        |          |
| Java Setup - Progress                                                                                                    | * Duck                                  | - 0    | ×        |
| Java Setup - Progress                                                                                                    | * Duon                                  | - 0    | ×        |
| Java Setup - Progress                                                                                                    |                                         |        | ×        |
| Java Setup - Progress                                                                                                    |                                         |        | ×        |
| Java Setup - Progress                                                                                                    |                                         |        | ×        |
| Java Setup - Progress                                                                                                    |                                         |        | ×        |
| Java Setup - Progress<br>Java<br>Status: Installing Java<br>Status: Installing Java                                                                                                    |                                         |        | ×        |
| Java Setup - Progress<br>Status: Installing Java<br>Status: Installing Java<br>Status: Installing Java<br>Status: Installing Java                                                                                                    |                                         |        | ×        |
| Java Setup - Progress<br>Status: Installing Java<br>Status: Installing Java<br>Karage Status: Vears<br>#1 Development Platform                                                                                                    | ORAC                                    |        | ×        |
| Java Setup - Progress<br>Status: Installing Java<br>Status: Installing Java<br>King Java<br>King | ORAC                                    |        | ×        |
| Java Setup - Progress<br>Status: Installing Java<br>#1 Development Platform<br>Java SE Development Kit 8 Update 281 (64-bit) - Completed                                                                                                    | ORAC                                    |        | ×        |
| Java Setup - Progress<br>Status: Installing Java<br>Status: Installing Java<br>#1 Development Platform<br>#25 Years<br>#1 Development Kit 8 Update 281 (64-bit) - Complete<br>Status:                                                                                                    |                                         |        | ×        |
| Java Setup - Progress<br>Status: Installing Java<br>Status: Installing Java<br>#1 Development Platform<br>#1 Development Kit 8 Update 281 (64-bit) - Complete<br>Second                                                                                                    |                                         |        | ×        |
| Java Setup - Progress<br>Status: Installing Java<br>Status: Installing Java<br>#1 Development Platform<br>#1 Development Kit 8 Update 281 (64-bit) - Complete<br>Status: Complete<br>Status: Installing Java                                                                                                    |                                         |        | ×        |
| Java Setup - Progress<br>Status: Installing Java<br>Status: Installing Java<br>#1 Development Platform<br>Java SE Development Kit 8 Update 281 (64-bit) - Complete<br>Status:<br>Java SE Development Kit 8 Update 281 (64-bit) - Complete<br>Java SE Development Kit 8 Update 281 (64-bit) - Complete                                                                                                    | ORAC                                    |        | ×        |
| Java Setup - Progress<br>Status: Installing Java<br>Status: Installing Java<br>#1 Development Platform<br>#25 Years<br>#1 Development Kit 8 Update 281 (64-bit) - Complete<br>Second                                                                                                    | CRAC                                    |        | ×        |
| Java Setup - Progress<br>Status: Installing Java<br>Status: Installing Java<br>#1 Development Platform<br>#1 Development Kit 8 Update 281 (64-bit) - Complete<br>Second                                                                                                    | ORAC                                    |        | ×        |
| Java Setup - Progress<br>Status: Installing Java<br>Status: Installing Java<br>#1 Development Platform<br>#1 Development Kit 8 Update 281 (64-bit) - Complete<br>Second<br>Java SE Development Kit 8 Update 281 (64-bit) - Complete<br>Second<br>Java SE Development Kit 8 Update 281 (64-bit) Successfully Ins<br>Click Next Steps to access tutorials, API documentation. develop                                                                                                    | CRAC<br>2<br>talled                     |        | ×        |
| Java Setup - Progress<br>Status: Installing Java<br>Status: Installing Java<br>#1 Development Platform<br>#1 Development Kit 8 Update 281 (64-bit) - Complete<br>Status:<br>Java SE Development Kit 8 Update 281 (64-bit) - Complete<br>Status:<br>Java SE Development Kit 8 Update 281 (64-bit) - Complete<br>Click Next Steps to access tutorials, API documentation, develop<br>and more to help you get started with the JDK.                                                                                                    | CRAC<br>talled                          |        | ×        |
| Java Setup - Progress<br>Status: Installing Java<br>Status: Installing Java<br>#1 Development Platform<br>#1 Development Kit 8 Update 281 (64-bit) - Complete<br>Status:<br>Java SE Development Kit 8 Update 281 (64-bit) - Complete<br>Status:<br>Java SE Development Kit 8 Update 281 (64-bit) Successfully Ins<br>Click Next Steps to access tutorials, API documentation, develop<br>and more to help you get started with the JDK.                                                                                                    | CRAC                                    |        | ×        |
| Java Setup - Progress<br>Status: Installing Java<br>Status: Installing Java<br>#1 Development Platform<br>#1 Development Kit 8 Update 281 (64-bit) - Complete<br>Second<br>Java SE Development Kit 8 Update 281 (64-bit) Successfully Ins<br>Java SE Development Kit 8 Update 281 (64-bit) Successfully Ins<br>Click Next Steps to access tutorials, API documentation, develop<br>and more to help you get started with the JDK.<br>Next Steps                                                                                                    | CRAC                                    |        | ×        |
| Java Setup - Progress<br>Status: Installing Java<br>Status: Installing Java<br>#1 Development Platform<br>#1 Development Kit 8 Update 281 (64-bit) - Complete<br>Second<br>Java SE Development Kit 8 Update 281 (64-bit) - Complete<br>Click Next Steps to access tutorials, API documentation, develop<br>and more to help you get started with the JDK.<br>Next Steps                                                                                                    | CRAC<br>2<br>talled                     |        | ×        |
| Java Setup - Progress<br>Status: Installing Java<br>Status: Installing Java<br>#1 Development Platform<br>#1 Development Kit 8 Update 281 (64-bit) - Complete<br>Second<br>Java SE Development Kit 8 Update 281 (64-bit) - Complete<br>Click Next Steps to access tutorials, API documentation, develop<br>and more to help you get started with the JDK.<br>Next Steps                                                                                                    | CRAC<br>2<br>talled<br>ber guides, rele |        | ×        |

5) Open command prompt from Window Start Button, type the following command:

## java -version

```
Administrator: Command Prompt
Microsoft Windows [Version 10.0.19042.804]
(c) 2020 Microsoft Corporation. All rights reserved.
C:\WINDOWS\system32>java -version
java version "1.8.0_281"
Java(TM) SE Runtime Environment (build 1.8.0_281-b09)
Java HotSpot(TM) 64-Bit Server VM (build 25.281-b09, mixed mode)
C:\WINDOWS\system32>
```

6) If you can see the above messages from the command prompt window, the installation is successful.